# Configurar a Opção 125 em um Servidor para Permitir Atualizações Automáticas de Imagem do Dynamic Host Configuration Protocol (DHCP) em um Switch

# Objetivo

### Cenário:

Gerenciar vários switches ou switches empilhados na rede pode ser um grande desafio para manter, especialmente se você tiver que adicionar um novo switch à rede, aplicar novas definições de configuração ou atualizar cada switch para a versão de imagem mais recente. Você gostaria de encontrar uma maneira de permitir que os switches atualizem automaticamente suas próprias imagens.

Se você tiver habilitado e configurado os recursos de Configuração automática e Atualização automática de imagem do protocolo DHCP para atualizar automaticamente o firmware e as configurações em um switch conectado a um servidor que funciona como servidor DHCP. No entanto, após configurar a atualização automática baseada em DHCP, o switch não baixou e aplicou a imagem mais recente.

#### Solução:

Habilitar os recursos de atualização de imagem DHCP para baixar uma nova imagem e um novo arquivo de configuração para um ou mais switches na rede é muito útil para garantir que cada novo switch adicionado à rede receba a mesma imagem e configuração. Esses recursos funcionam corretamente apenas quando o servidor DHCP está configurado para atribuir dinamicamente o endereço IP do host. Por padrão, o switch é habilitado como um cliente DHCP quando o recurso Configuração automática está habilitado. Se a Atualização automática de imagem estiver ativada, a imagem flash será baixada e atualizada. Se o download da nova configuração for feito para um switch que já tenha uma configuração, a configuração baixada será anexada ao arquivo de configuração armazenado no switch.

O download automático da imagem é feito usando um arquivo de imagem indireto. O arquivo de imagem indireto é um arquivo de texto que contém o caminho para o arquivo de imagem real que é carregado em um servidor TFTP ou SCP. Para fornecer o nome do arquivo de imagem indireto, a Opção 125 precisa ser configurada com os seguintes parâmetros no servidor DHCP:

- número da empresa (4 octetos) Hex (0000.0009)
- código de subopção (1 octeto) Hex (05)
- Nome do arquivo que aponta para a imagem indireta (ASCII para Hex)

Este artigo fornece instruções sobre como configurar a Opção 125 no servidor para retransmitir os endereços DHCP corretamente e fazer com que a atualização automática de imagem funcione no switch.

**Observação:** antes de continuar, você pode verificar se configurou corretamente as Configurações de Atualização de Imagem DHCP em seu switch. Para obter instruções

passo a passo, clique <u>aqui</u>.

# Dispositivos aplicáveis

- Série Sx200
- Sx250 Series
- Sx300 Series
- Sx350 Series
- SG350X Series
- Sx500 Series
- Sx550X Series

# Configurar Opção 125

### Adicione a Opção 125 ao servidor

**Importante:** verifique se há um servidor DHCP ativo em execução no servidor Linux ou Windows.

Observação: neste cenário, o Windows Server 2012 R2 é usado.

Etapa 1. Clique em **Start** > Server Manager.

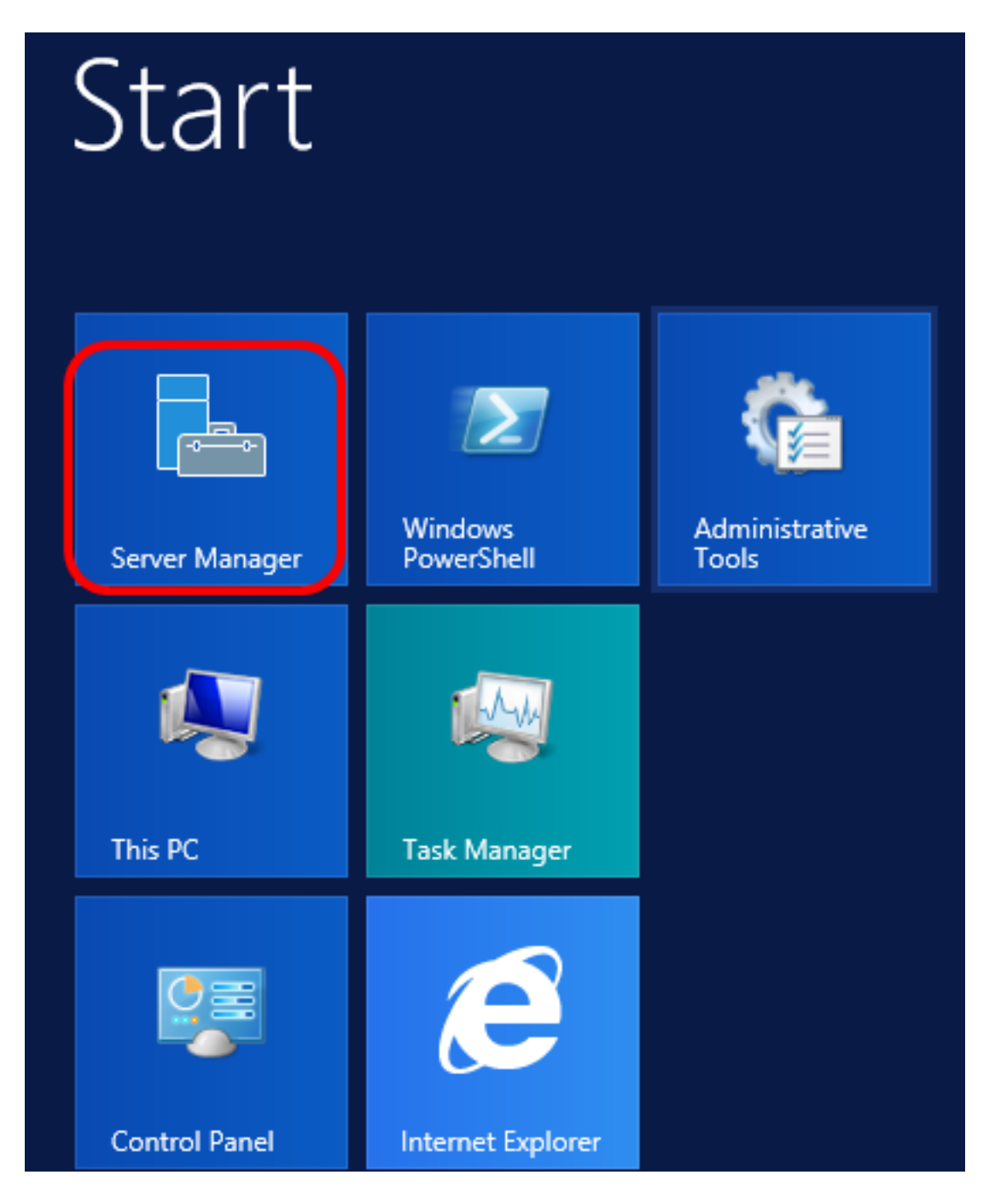

Etapa 2. Clique com o botão direito do mouse no nome do servidor e clique em DHCP Manager.

| Manager • DHCP                   | 🛛 🌮 📔 🚩 Manage Tool                                                                                                    |
|----------------------------------|----------------------------------------------------------------------------------------------------|
| SERVERS<br>All servers   1 total |                                                                                                    |
| Filter 🔎                         |                                                                                                    |
| Server Name IPv4 Address Mana    | ageability Last Update                                                                                                    |
| CISCOSBSERVER 192.168.1.3 Onlin  | Add Roles and Features<br>Shut Down Local Server<br>Computer Management<br>Remote Desktop Connection<br>Windows PowerShell<br>Configure NIC Teaming<br>Configure Windows Automatic Feedback |
| EVENITO                          | DHCP Manager                                                                                                    |
| All events   2 total             | Refresh<br>Copy                                                                                                    |
|                                  | Windows Server 20                                                                                                    |

Nota: Neste exemplo, CISCOSBSERVER é o nome do servidor.

Etapa 3. Clique no botão recolher do nome do servidor e clique no botão recolher do IPv4 para mostrar as opções disponíveis.

**Observação:** a opção 125 funciona somente no endereçamento IPv4. Se quiser definir as configurações de Atualização automática de imagem DHCP no escopo de endereço IPv6, configure a Opção 60.

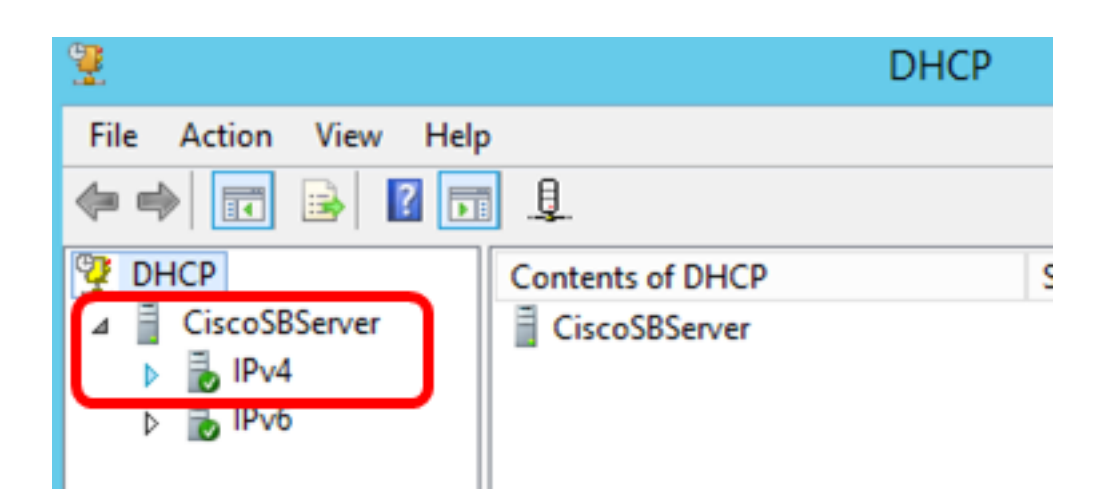

Etapa 4. Clique com o botão direito do mouse em IPv4 e clique em Set Predefined Options.

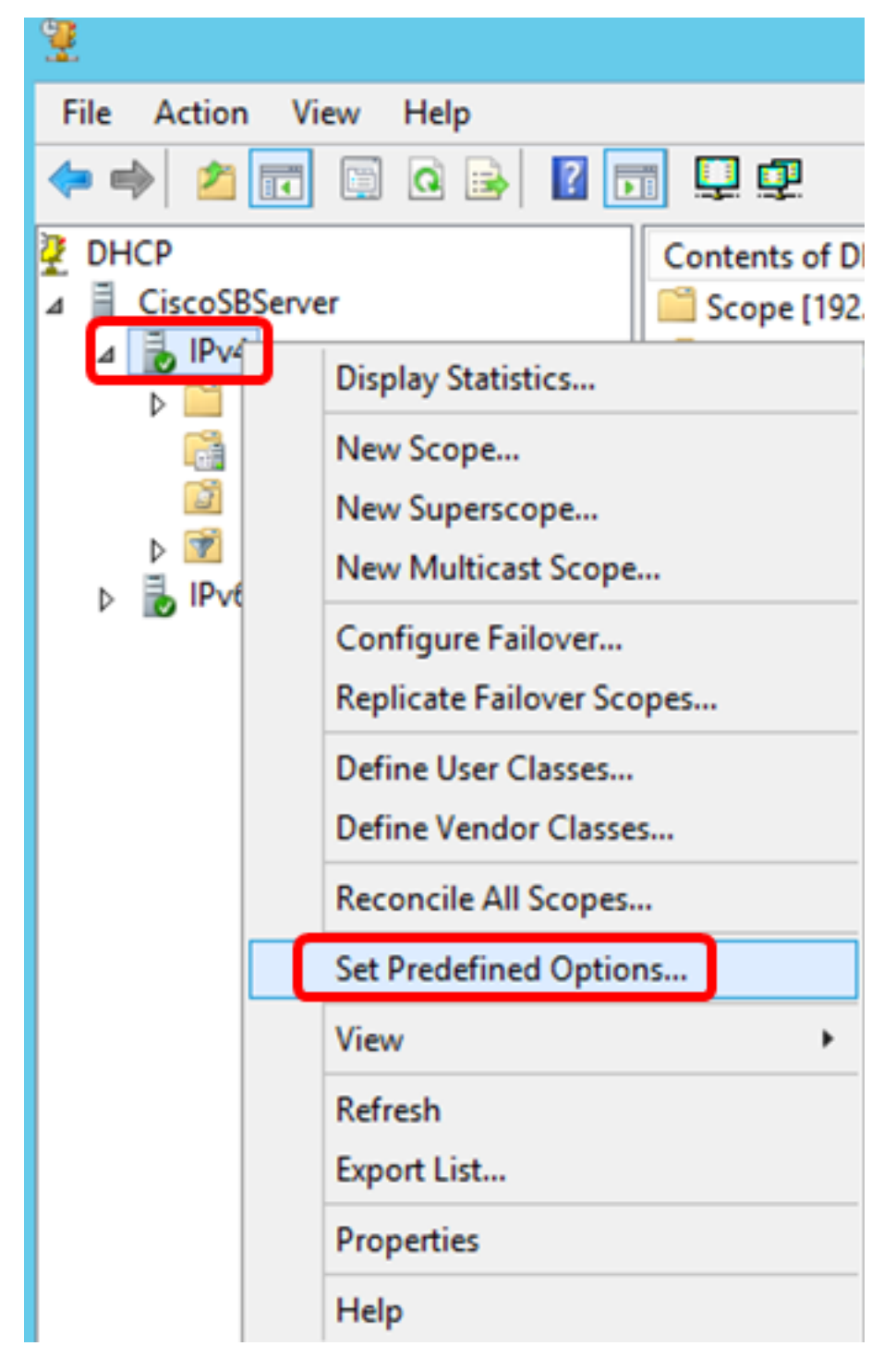

Etapa 5. Clique em DHCP Standard Options na lista suspensa Option class.

| Pi                            | redefined Options and Values 🛛 ? 🗙                                                                                                    |
|-------------------------------|----------------------------------------------------------------------------------------------------|
| Option class:<br>Option name: | DHCP Standard Options           DHCP Standard Options           Microsoft Windows 2000 Options           Microsoft Windows 98 Options           Microsoft Options |
| Description:                  | UTC offset in seconds                                                                                                    |
| Value<br>Long:<br>Ox0         |                                                                                                    |
|                               | OK Cancel                                                                                                    |

Etapa 6. Role a lista suspensa Nome da opção para procurar a opção que começa com 125.

**Nota:** Por predefinição, a opção 125 não está disponível. Se você tiver pré-configurado a Opção 125, poderá ir para <u>Configurar as Definições da Opção 125 através do Netsh</u>.

| Predefined Options and Values ? ×                                                      |  |  |  |
|----------------------------------------------------------------------------------------|--|--|--|
| DHCP Standard Options                                                                  |  |  |  |
| 121 Classless Static Routes                                                            |  |  |  |
| 071 Network News Transport Protocol (NNTP<br>072 World Wide Web (WWW) Servers          |  |  |  |
| 073 Finger Servers<br>074 Internet Relay Chat (IRC) Servers<br>075 Street Talk Servers |  |  |  |
| 076 Street Talk Directory Assistance (STDA) S<br>121 Classless Static Routes           |  |  |  |
|                                                                                        |  |  |  |

Passo 7. Se for verificado que a Opção 125 não está na lista, clique em Adicionar.

| Option name: | 121 Classless Static Routes |      |        |
|--------------|-----------------------------|------|--------|
|              | Add                         | Edit | Delete |

Etapa 8. Insira o nome da opção no campo Nome.

|              | Option Type ? X |
|--------------|-----------------|
| Class:       | Global          |
| Name:        | AutoUpdate 125  |
| Data type:   | Byte 💌 🗖 Array  |
| Code:        |                 |
| Description: |                 |
|              | OK Cancel       |

Nota: Neste exemplo, o AutoUpdate 125 é usado.

Etapa 9. Clique em **Encapsulado** na lista suspensa Tipo de dados.

| Name:        | AutoUpdate 125                       |      |
|--------------|--------------------------------------|------|
| Data type:   | Byte                                 |      |
| Code:        | Byte<br>Word                         |      |
| Description: | Long Integer<br>IP Address<br>String | al ( |
|              | Encapsulated                         | _    |

Etapa 10. Digite 125 no campo Code. Esse código se refere ao indicador do número da opção encontrado no início do nome da opção, como mostrado na Etapa 6.

| Data type:   | Encapsulated | -   |
|--------------|--------------|-----|
| Code:        |              | 125 |
| Description: |              |     |

Nota: Este código é utilizado para criar a Opção 125.

Etapa 11. Insira a descrição da opção no campo Description e clique em OK.

Nota: A opção 125 do switch SMB da Cisco é usada como exemplo.

|              | Option Type ? X             |
|--------------|-----------------------------|
| Class:       | Global                      |
| Name:        | Auto Update 125             |
| Data type:   | Encapsulated                |
| Code:        | 125                         |
| Description: | Cisco SMB Switch Option 125 |
|              | OK Cancel                   |

Etapa 12. Clique em **OK** na janela Opções e Valores Predefinidos.

| Pre           | defined Options and Values 🛛 ? 🛛 🗙 |  |  |
|---------------|------------------------------------|--|--|
| Option class: | DHCP Standard Options              |  |  |
| Option name:  | 125 AutoUpdate 125 🔹               |  |  |
|               | Add Edit Delete                    |  |  |
| Description:  | Cisco SMB Switch Option 125        |  |  |
| Value         |                                    |  |  |
|               | Edit Array                         |  |  |
|               | OK Cancel                          |  |  |

Etapa 13. (Opcional) Para verificar a opção recém-adicionada, escolha **Scope Options > Configure Options** na versão IP que você configurou.

| ⊿ BIPv4 ⊿ Scope [19 Addre Addre Addre B Reserve                     | 2.168.1.0] DHCP-Sc<br>is Pool<br>is Leases<br>ations        | VS Servers<br>itoUpdate 125 |
|---------------------------------------------------------------------|-------------------------------------------------------------|-----------------------------|
| Scope<br>Polici<br>Server Og<br>Policies<br>▷ ♥ Filters<br>▷ ➡ IPv6 | Configure Options<br>View<br>Refresh<br>Export List<br>Help | •                           |

A opção 125 deve agora ser mostrada na lista de opções de escopo.

| Scope Options                                                                                                    | ? X                                                                       |
|----------------------------------------------------------------------------------------------------|---------------------------------------------------------------------------|
| General Advanced                                                                                                    |                                                                           |
| Available Options         □ 075 Street Talk Servers         □ 076 Street Talk Directory Assistance (STDA) Servers         □ 121 Classless Static Routes         ☑ 125 Auto Update 125 | Description<br>List of Stree<br>List of STD/<br>Destination.<br>Cisco SMB |
| Data entry<br>Long:<br>CxO                                                                                                    |                                                                           |
| OK Cancel                                                                                                    | Apply                                                                     |

## Configure As Definições Da Opção 125 Através Do Netsh

O método de configuração proposto aqui usa netsh para configurar a Opção 125. Isso permitirá que você execute vários comandos DHCP do netsh no prompt de comando para modificar as definições de configuração de rede.

Etapa 1. Clique em Iniciar e insira cmd na caixa Pesquisar.

|    | 2  | Sear  | rch            |                |
|----|----|-------|----------------|----------------|
| 40 | E  | veryw | here 🗸         |                |
|    |    | cmd   |                | <mark>م</mark> |
|    | r. | 0.1   | Command Prompt |                |
|    |    | (-)   |                |                |
|    | c  | md    |                |                |

Etapa 2. Quando o logotipo do Prompt de comando for exibido, clique em para iniciar.

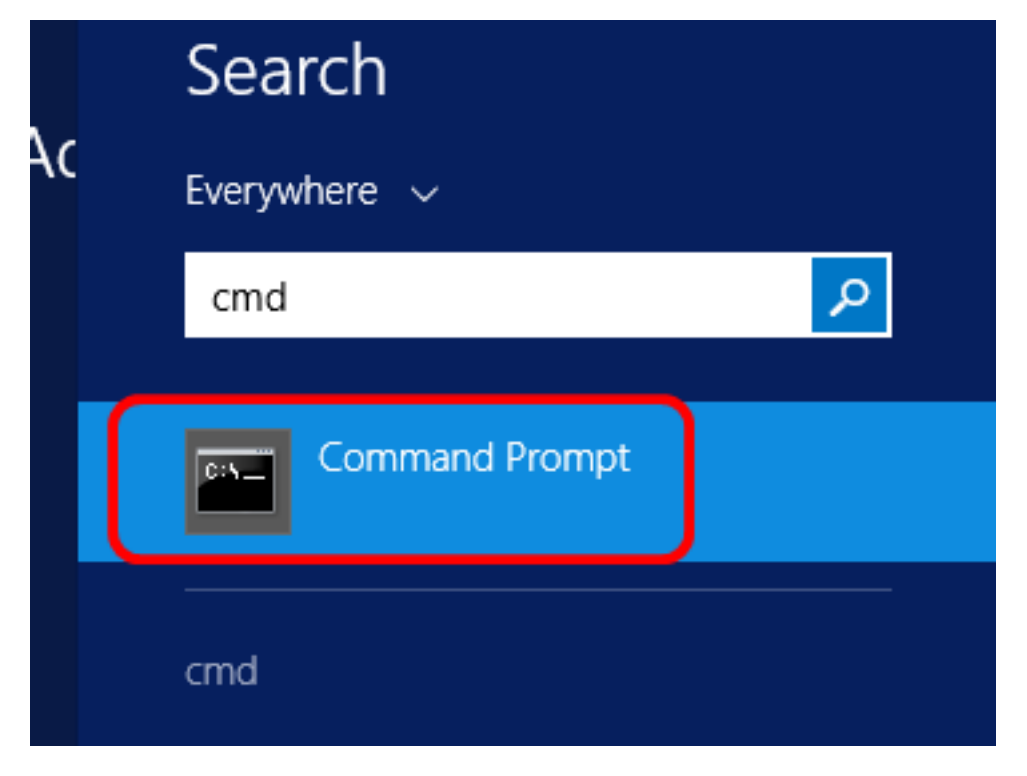

Etapa 3. Altere seu diretório atual para Drive C:\ inserindo o seguinte:

#### C: \Users\Administrator>cd \

**Observação:** neste exemplo, C:\Users\Administrator é o diretório atual. Isso pode variar dependendo do nome de usuário e do diretório do computador.

Etapa 4. Acesse o utilitário de linha de comando netsh digitando o seguinte:

C: \netsh

Etapa 5. Altere para o contexto DHCP inserindo o seguinte:

netsh>dhcp

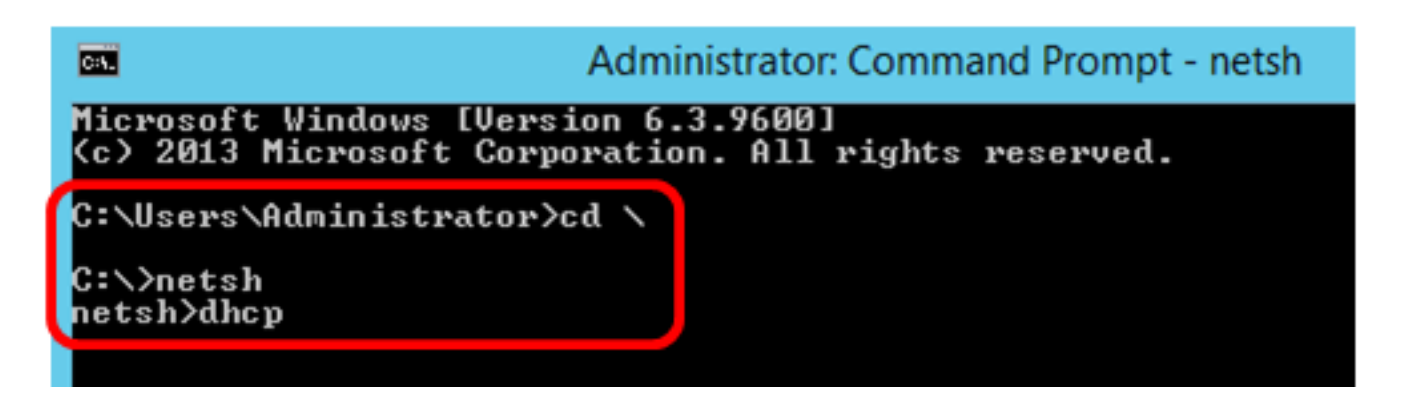

Etapa 6. Mude do contexto DHCP para o servidor inserindo o seguinte:

netsh dhcp>server

Passo 7. Insira o comando **scope** e o endereço IP para alternar do contexto do servidor para o endereço de escopo do DHCP especificado e pressione a tecla Enter. O prompt deve exibir que o contexto de escopo atual foi alterado.

| netsh dhcp | server>scope | 192.168.1.0 |
|------------|--------------|-------------|
|------------|--------------|-------------|

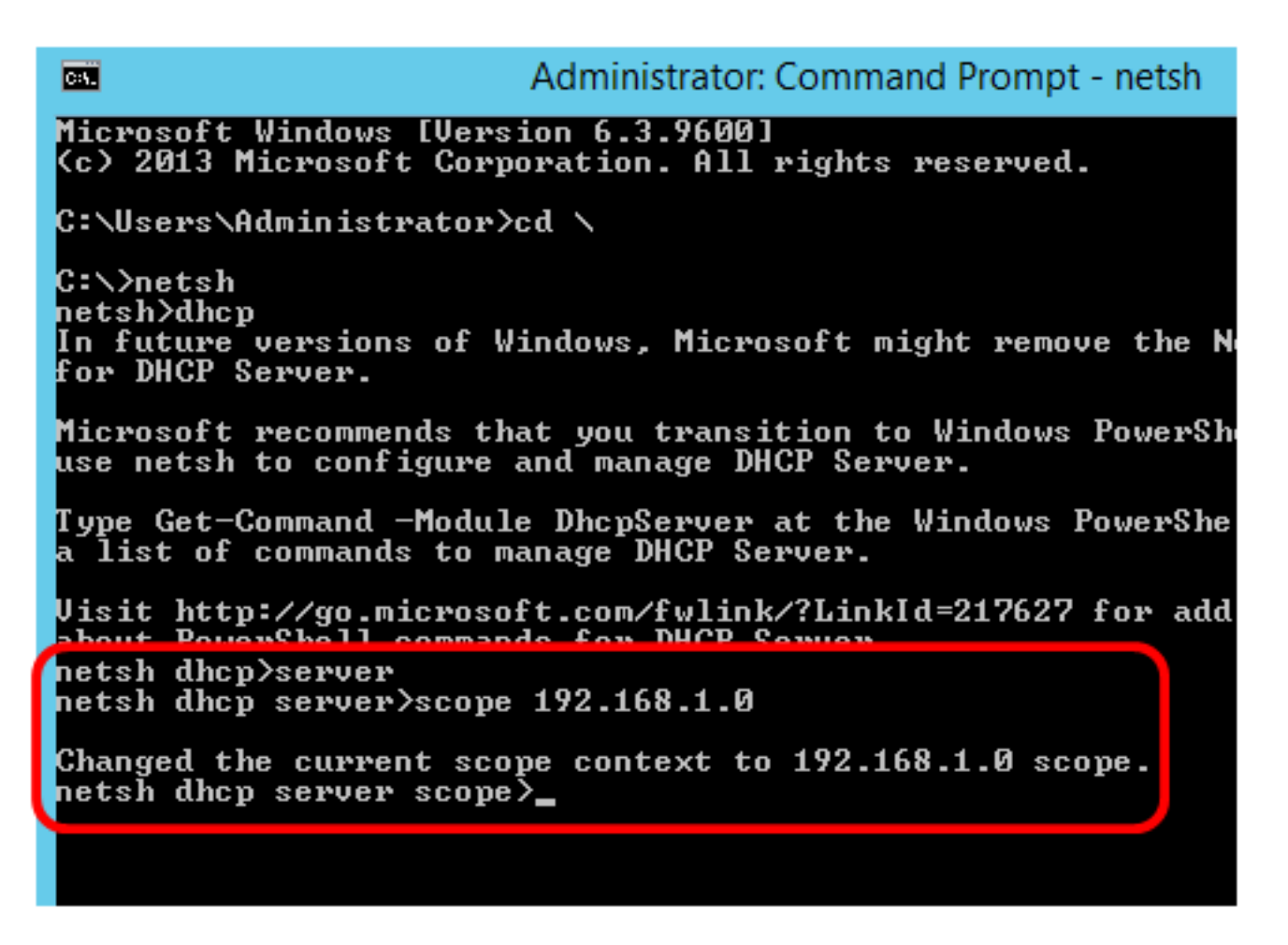

Observação: neste exemplo, o escopo usado é 192.168.1.0.

Etapa 8. Insira o comando **set optionvalue 125 ENCAPSULATED** e o código da Opção 125. Após pressionar Enter no teclado, o prompt abaixo deve mostrar que o comando foi concluído com êxito.

netsh dhcp server scope>set optionvalue 125 ENCAPSULATED 00000090805066161e2747874

Nota: Neste exemplo, 00000090805066161e2747874 é o número de código usado.

Interpretação do código da opção 125:

- 00-00-00-09 Número da empresa (Valor da Cisco)
- 08 Opção 125 Lente de dados
- 05 Código da subopção
- 06 Comprimento da subopção
- 61-61-2E-74-78-74 Dados da subopção (aa.txt conversão de ASCII em HEX)

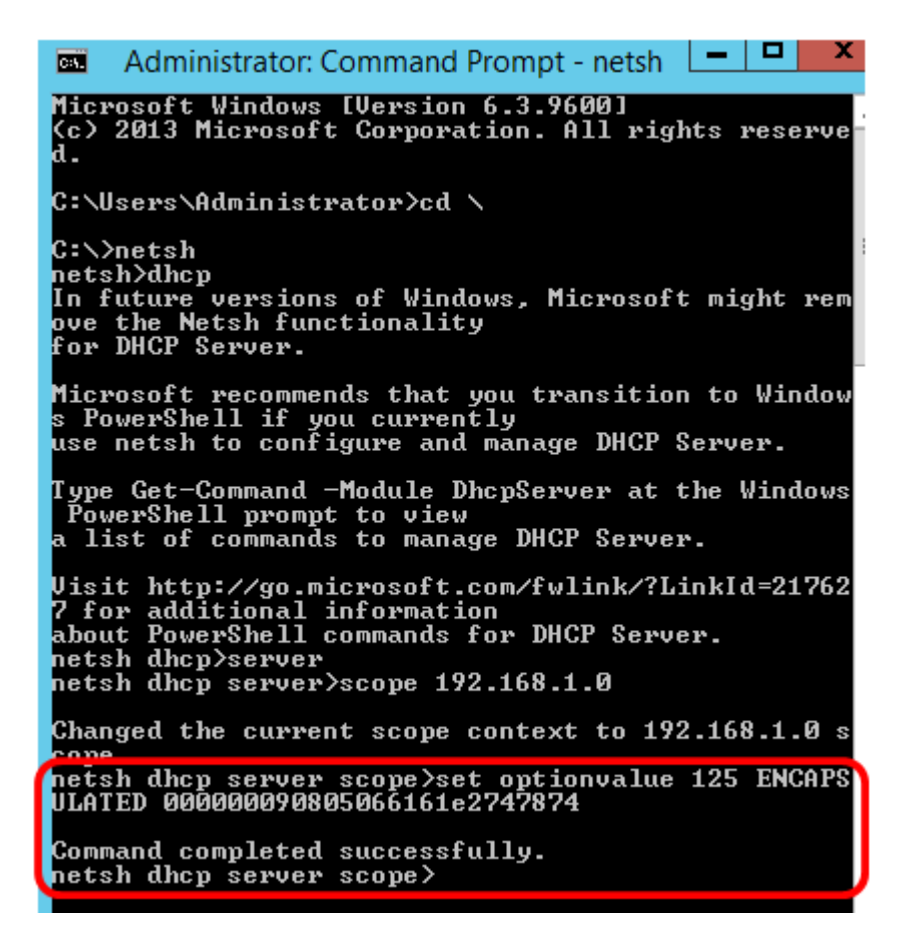

Agora você deve ter configurado a Opção 125 através do netsh.

### Verifique a opção 125 no servidor DHCP

Etapa 1. Clique em Start > Server Manager.

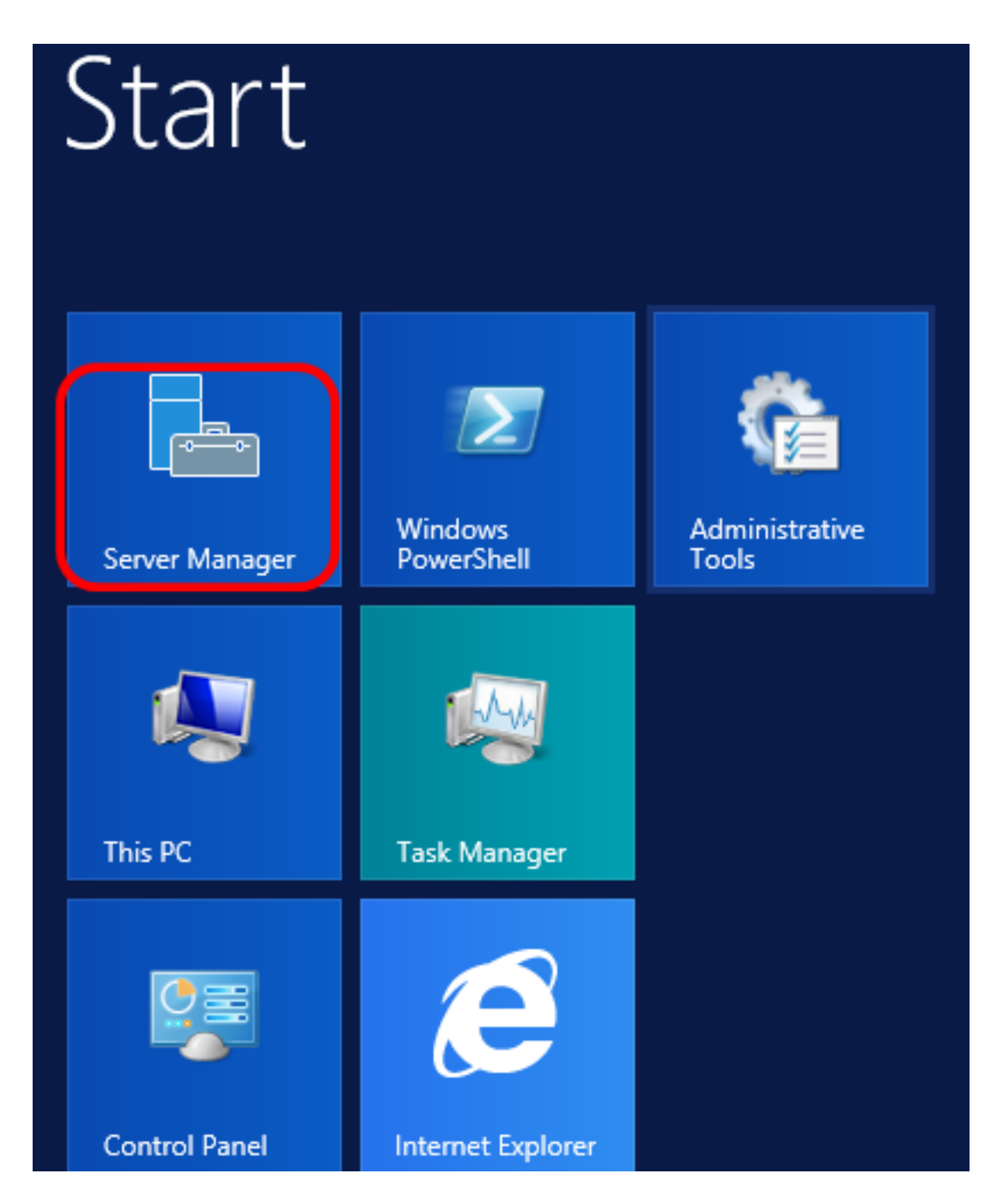

Etapa 2. Clique com o botão direito do mouse no nome do servidor e clique em **DHCP Manager**.

| Manager • DHCP                   | 🛛 🕄 📔 🏲 Manage Too                                                                                                    |
|----------------------------------|----------------------------------------------------------------------------------------------------|
| SERVERS<br>All servers   1 total |                                                                                                    |
| Filter 🔎                         |                                                                                                    |
| Server Name IPv4 Address Manag   | geability Last Update                                                                                                    |
| CISCOSBSERVER 192.168.1.3 Onlin  | Add Roles and Features<br>Shut Down Local Server<br>Computer Management<br>Remote Desktop Connection<br>Windows PowerShell<br>Configure NIC Teaming<br>Configure Windows Automatic Feedback |
|                                  | DHCP Manager                                                                                                    |
| EVENTS<br>All events   2 total   | Manage As<br>Refresh                                                                                                    |
| Filter P                         | Сору                                                                                                    |
|                                  | Windows Server 20                                                                                                    |

**Observação:** neste exemplo, CISCOSBSERVER é o nome do servidor.

Etapa 3. Clique no botão recolher do nome do servidor para mostrar as versões IP disponíveis.

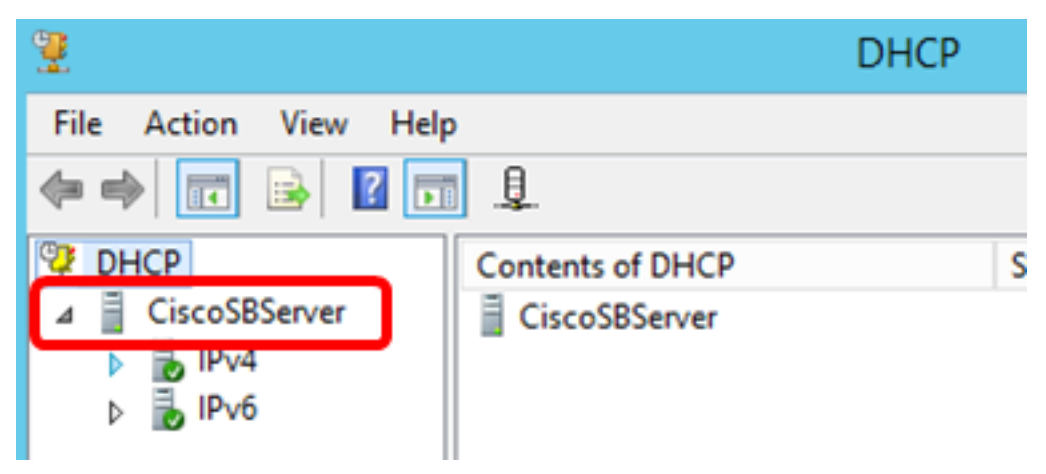

Etapa 4. Clique no botão recolher da versão IP e clique em Scope Options.

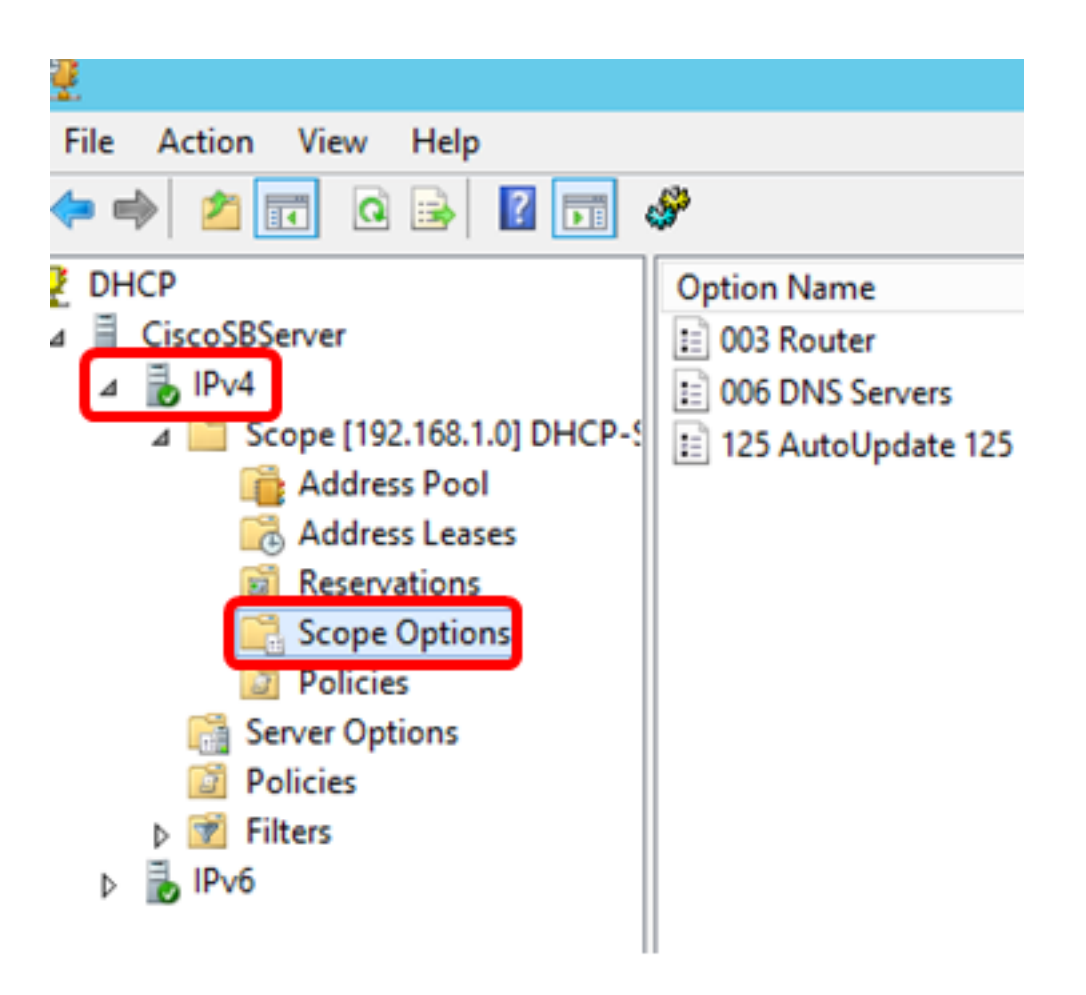

Observação: neste exemplo, o IPv4 é escolhido.

Etapa 5. Clique com o botão direito do mouse na Opção 125 configurada e, em seguida, clique em Propriedades.

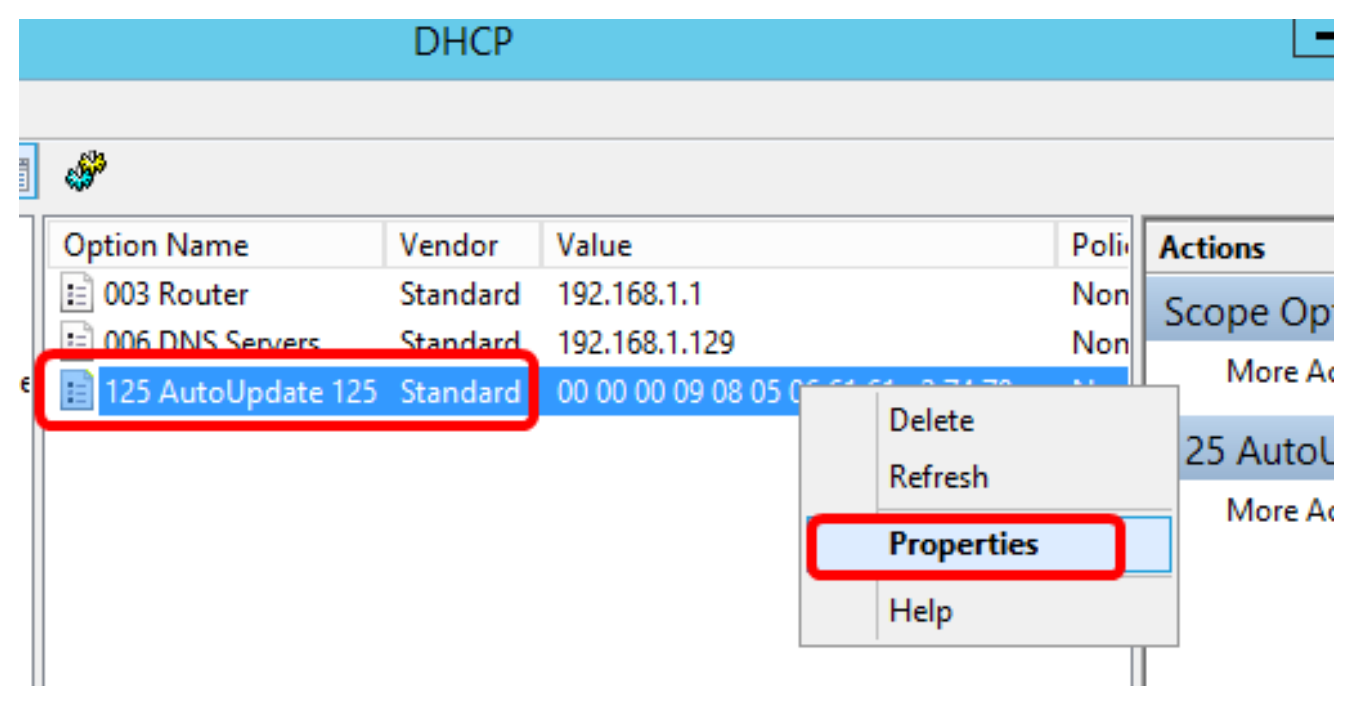

A página Opções de escopo da Opção 125 configurada deve exibir os códigos de dados, binários e ASCII na área de entrada de dados.

| Scope Options ? X                                                                                                    |  |
|----------------------------------------------------------------------------------------------------|--|
| General Advanced                                                                                                    |  |
| Available Options       Description         075 Street Talk Servers       List of Street         076 Street Talk Directory Assistance (STDA) Servers       List of STD/         121 Classless Static Routes       Destination,         125 AutoUpdate 125       Cisco SMB         < |  |
| Data entry         Binary:         ASCII:           Doto:         0000         00         00         09         08         05         06         61                                                                                                    |  |
| OK Cancel Apply                                                                                                    |  |

A Opção 125 foi configurada com êxito no Windows Server.

#### Sobre esta tradução

A Cisco traduziu este documento com a ajuda de tecnologias de tradução automática e humana para oferecer conteúdo de suporte aos seus usuários no seu próprio idioma, independentemente da localização.

Observe que mesmo a melhor tradução automática não será tão precisa quanto as realizadas por um tradutor profissional.

A Cisco Systems, Inc. não se responsabiliza pela precisão destas traduções e recomenda que o documento original em inglês (link fornecido) seja sempre consultado.